## **How to Submit Claim Inquiries**

July 28, 2024

## **Submit Claim Inquiries**

Submitting claim inquiries via Availity is required for all providers in Delaware, Pennsylvania, and West Virginia. Highmark's Provider Service Center will direct callers to use Availity when seeking information about a submitted claim. (This requirement will take effect for New York providers on August 1, 2024.)

## **Process**

- Sign into Availity Essentials
- Choose Claims & Payments > Claim Status

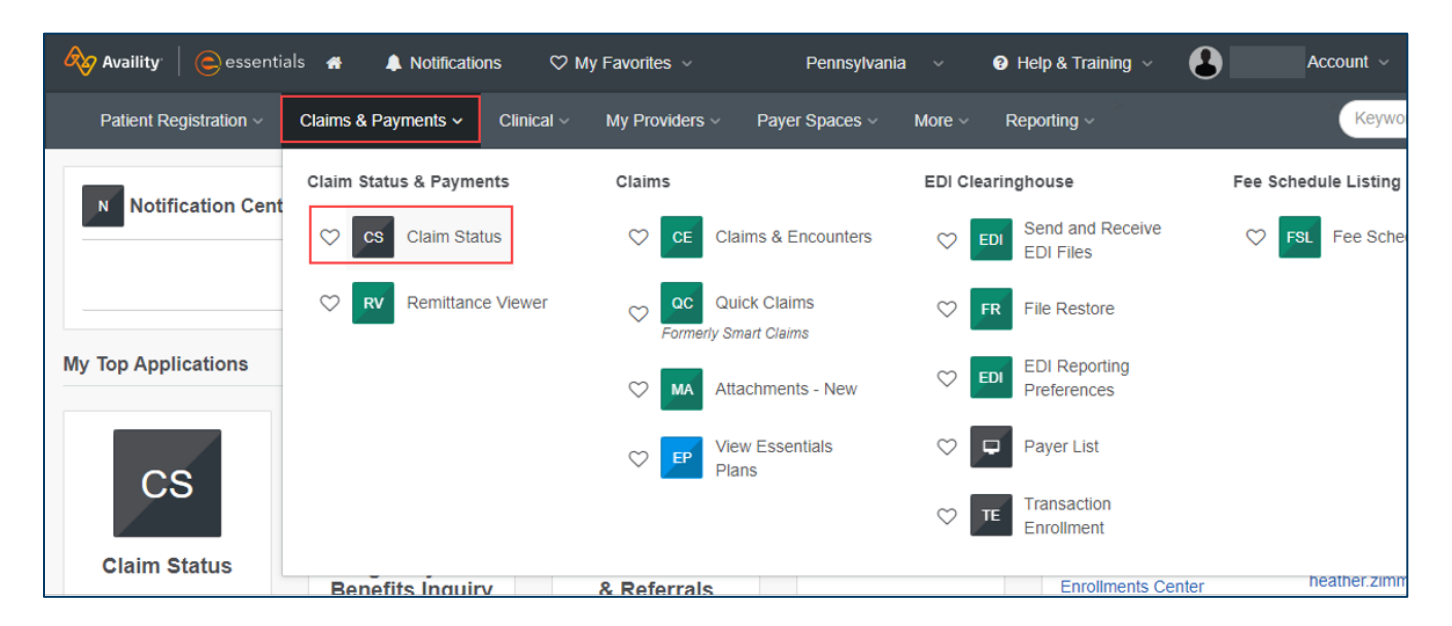

• Locate the claim when using **Claim Status**, and then click **Message this Payer** to send your inquiry to Provider Service.

o **IMPORTANT:** Do **not** click the **Dispute Claim** button. It is **NOT** currently operational for Highmark.

| Home > Select > Search > Results > Details                              |               |                      |                   |                   |              | lp? Learn More |  |
|-------------------------------------------------------------------------|---------------|----------------------|-------------------|-------------------|--------------|----------------|--|
| cs Claim Status Give Feedback                                           |               |                      |                   |                   |              |                |  |
| Enter the facility or group NPI instead of the individual provider NPI. |               |                      |                   |                   |              | ×              |  |
| Customer ID<br>Transaction ID                                           | Exchange Date | Export to CSV        | Print this Page 🖨 | Return to Results | New Search   | Edit Search    |  |
|                                                                         |               | Verify Eligibility 🗹 | Remittance Viewer | Message this P    | ayer 🧙 Dispu | ute Claim 🔒    |  |

• Second Inquiry: If you do not agree with the response to your claim investigation or need additional information, locate the claim in **Claim Status**, select **Message This Payer**, and then select the option **"Follow up to a previous investigation"** to send an additional (second) inquiry to Provider Service.

| lessaging                                             | × |
|-------------------------------------------------------|---|
| • Ten business days or less for a response.           |   |
| Reason for message:                                   |   |
| Select                                                | ~ |
| COB related                                           | • |
| Discrepancy on how claim processed                    |   |
| Medicare related                                      |   |
| Membership or enrollment denial                       |   |
| Refund request or check reissue                       |   |
| Follow up to a previous investigation                 |   |
| Reevaluation of follow up to a previous investigation | • |

- Third+ Inquiry: You may submit additional Claim Investigations, if needed, by following the above instructions and choosing "Reevaluation of a follow up to a previous investigation" from the dropdown.
- Unresolved Billing Disputes
  - Any claims review dispute involving claims submitted by a health service provider that remains unresolved may be submitted for an appeal. Please see Highmark's Provider Manual on the Provider Resource Center, Chapter 6 Unit 1.

The following entities, which serve the noted regions, are independent licensees of the Blue Cross Blue Shield Association: Western and Northeastern PA: Highmark Inc. d/b/a Highmark Blue Cross Blue Shield, Highmark Choice Company, Highmark Health Insurance Company, Highmark Coverage Advantage Inc., Highmark Benefits Group Inc., First Priority Health, First Priority Life or Highmark Senior Health Company. Central and Southeastern PA: Highmark Inc. d/b/a Highmark Blue Shield, Highmark Senior Health Company. Central and Southeastern PA: Highmark Inc. d/b/a Highmark Blue Shield, Highmark Benefits Group Inc., First Priority Health Insurance Company, Highmark Choice Company, or Highmark Senior Health Company. Delaware: Highmark BCBSD Inc. d/b/a Highmark Blue Cross Blue Shield. West Virginia: Highmark West Virginia Inc. d/b/a Highmark Blue Cross Blue Shield, Highmark Western and Northeastern New York Inc. d/b/a Highmark Blue Cross Blue Shield. Northeastern NY: Highmark Western and Northeastern New York Inc. d/b/a Highmark Blue Cross Blue Shield. Northeastern NY: Highmark Western and Northeastern New York Inc. d/b/a Highmark Blue Cross Blue Shield. Northeastern NY: Highmark Western and Northeastern New York Inc. d/b/a Highmark Blue Cross Blue Shield. Northeastern NY: Highmark Blue Shield.

All references to "Highmark" in this document are references to the Highmark company that is providing the member's health benefits or health benefit administration and/or to one or more of its affiliated Blue companies.

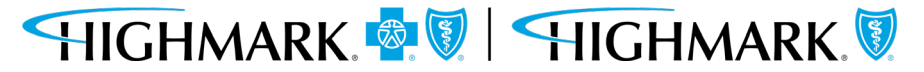